# **MISE EN SERVICE D'UN ROUTEUR CISCO**

# Connexion du PC au routeur pour la première configuration.

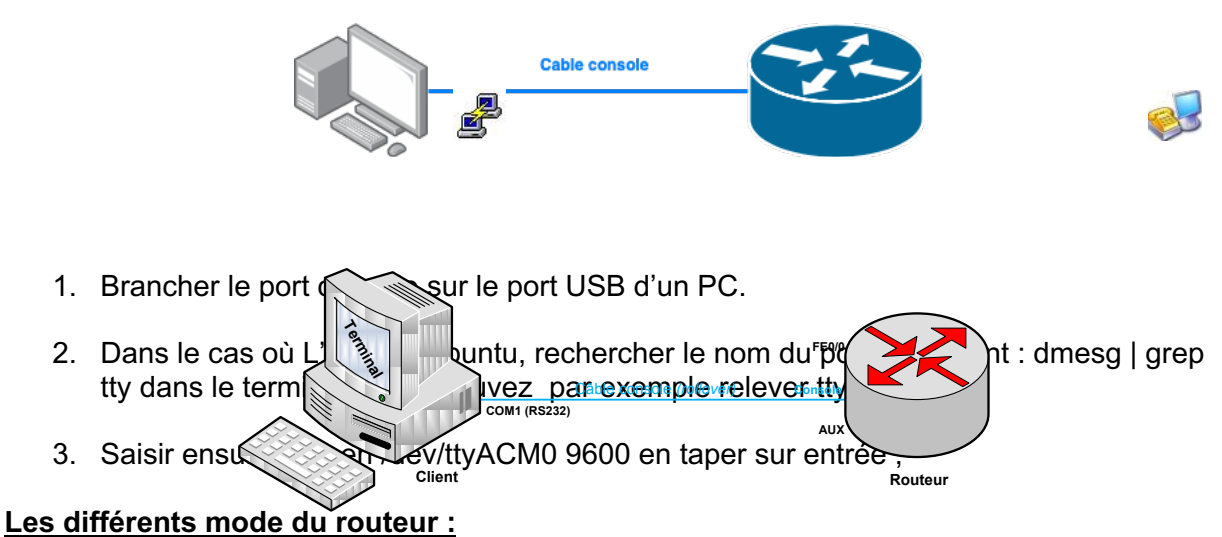

Une fois le routeur démarré, la console de commande en ligne vous propose une invite ">" signifiant que vous êtes dans le mode utilisateur.

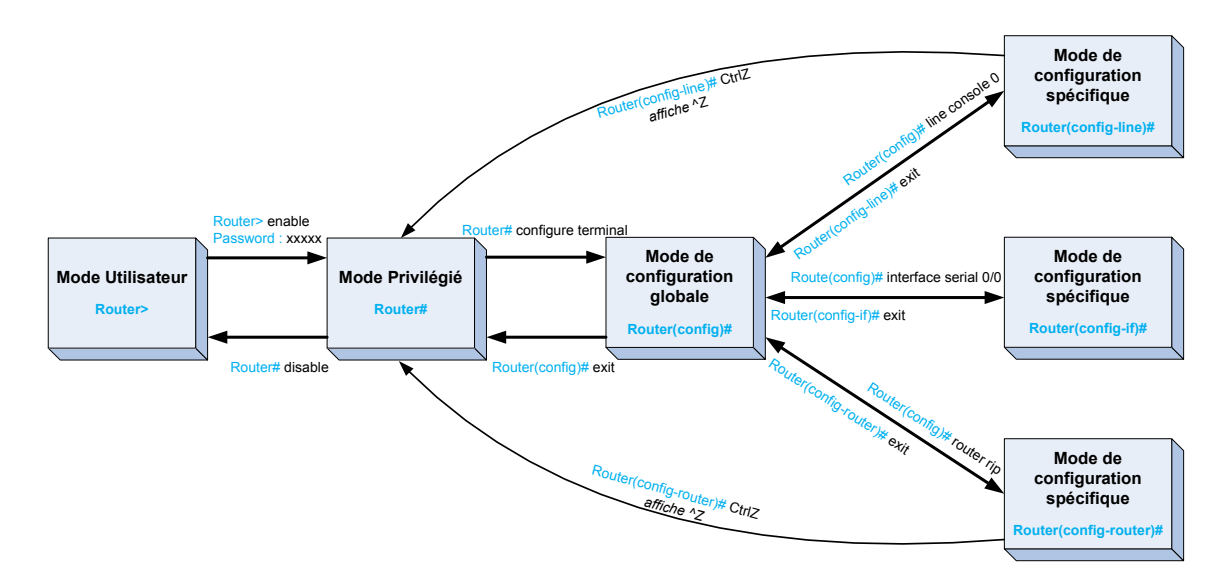

## Router > enable (en)

Pour entrer dans le mode commande privilégié permettant la gestion (statistique, debugage,...) du fonctionnement du routeur. La validation de cette commande entraîne souvent la demande d'un mot de passe. Par la suite pour revenir à ce niveau du mode commande, il suffira de taper « CTRL+Z ».

### Router # configure terminal (conf t)

Pour entrer dans le mode de configuration globale. Ce mode est utilisé sur un routeur pour appliquer des instructions de configuration qui affectent l'ensemble du système.

A partir du mode ci-dessus, vous pouvez passer dans les modes spécifiques, l'invite du routeur se transforme et toute modification de la configuration s'appliquera alors uniquement aux interfaces ou aux processus couverts par le mode particulier.

#### Configuration du nom :

En général, le nom comporte le type de périphérie, le modèle et la localisation. Accéder au mode de configuration globale, puis modifier le nom du routeur avec la commande :

Router > enable Router # configure terminal Router (config) # hostname R1-2960-L327

#### Visualiser, sauvegarder ou réinitialiser la configuration du routeur

R1-2960-L327 # show ? (sh ?)

Pour lister toutes les options possibles de la commande show. On peut noter que quelle que soit la commande, il est possible de connaître les options en tapant un « ? »

R1-2960-L327 # show running-config (ou sh run) Pour lister la configuration en cours d'utilisation du routeur.

R1-2960-L327 # show startup-config (ou sh start) Pour lister la configuration au démarrage du routeur.

R1-2960-L327 # show ip route (ou sh ip route) Pour lister la table de routage du routeur

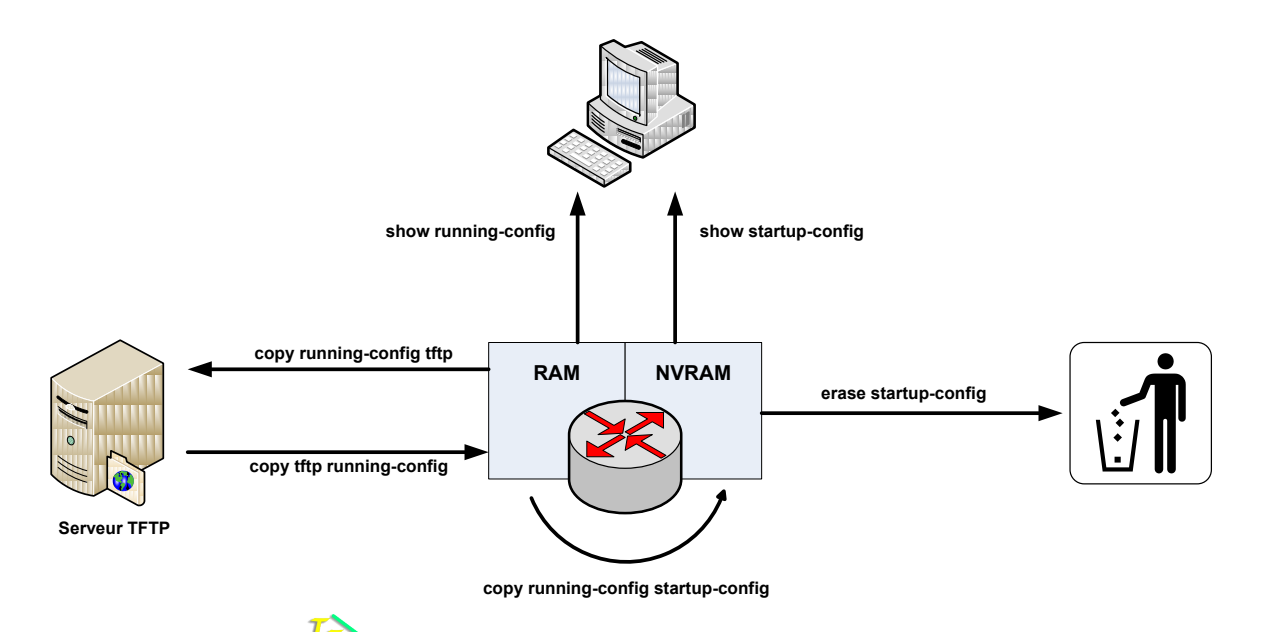

#### Configuration des interfaces réseau

Router > enable Router # configure terminal Router (config) # interface GigaEthernet 0/0 Pour rentrer dans le mode de commande spécifique concernant l'interface 0/0

Router (config-if) # description Lan Snir Permet d'associer à l'interface un commentaire

Router (config-if) # ip address 198.168.1.12 255.255.255.192 Pour affecter une adresse IP et son masque de sous-réseau

Router (config-if) # ip address dhcp Pour affecter une adresse IP en mode automatique.

Router (config-if) # no shutdown Pour valider l'interface

#### Configuration d'un serveur DHCP :

Déclaration d'un pool DHCP en lui affectant un nom : Router (config) # ip dhcp pool campus

Déclaration de la plage réseau à utiliser : Router (dhcp-config) # network 172.16.12.0 255.255.255.0

Passerelle par défaut à communiquer aux clients DHCP : Router (dhcp-config) # default-router 172.16.12.1

Adresses IP des serveurs DNS à communiquer aux clients DHCP : Router (dhcp-config) # dns-server 172.16.12.2

Déclaration d'une plage d'adresses à exclure, pour une seule @IP, ne mettre que l'@ de début : Router (config) # ip dhcp excluded-address 172.16.12.1 172.16.1.11

#### Routes statiques

Ajouter une route statique Router (config) # ip route «@IP\_réseau\_dest» «masque» «prochain saut» Pour indiquer une route statique.

Exemples : Router (config) # ip route 192.168.5.0 255.255.255.0 192.168.10.1

Ajouter une route par défaut Router (config) # ip route 0.0.0.0 0.0.0.0 «prochain saut»

Définit le prochain saut comme chemin de destination pour les paquets qui ne comportent pas d'entrées dans la table de routage.